## 2025年4月 **津山市立図書館公式LINE** ができました!

図書館公式LINEの運用を開始しました!友だち追加後にアカウント連携をすると図書館の 貸出券のバーコードを表示したり、予約確保連絡をLINEで受け取ることができます。 イベントの情報もLINEにてお知らせする予定です。ぜひご利用ください!

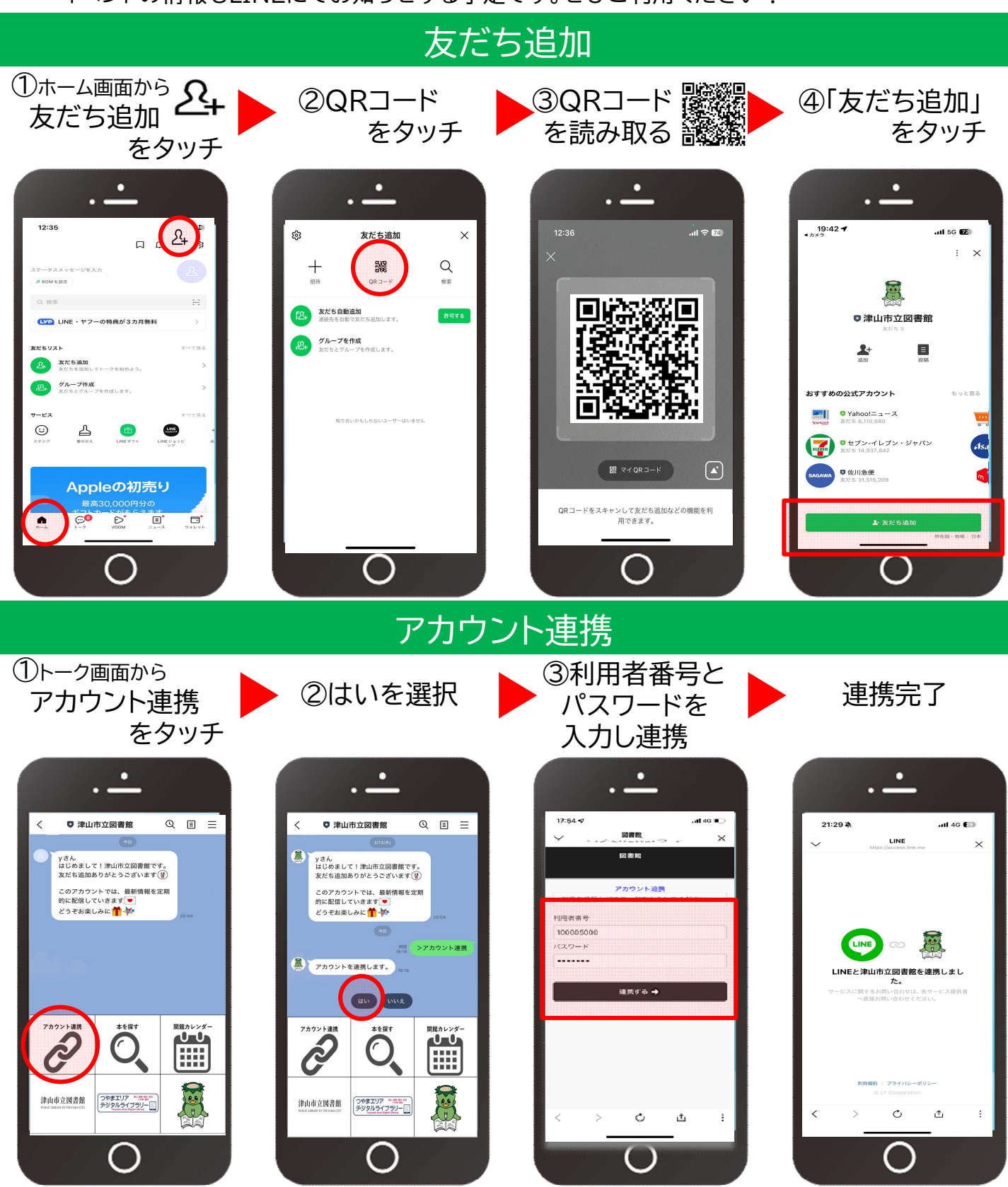

## アカウント連携するとこんなことができます!

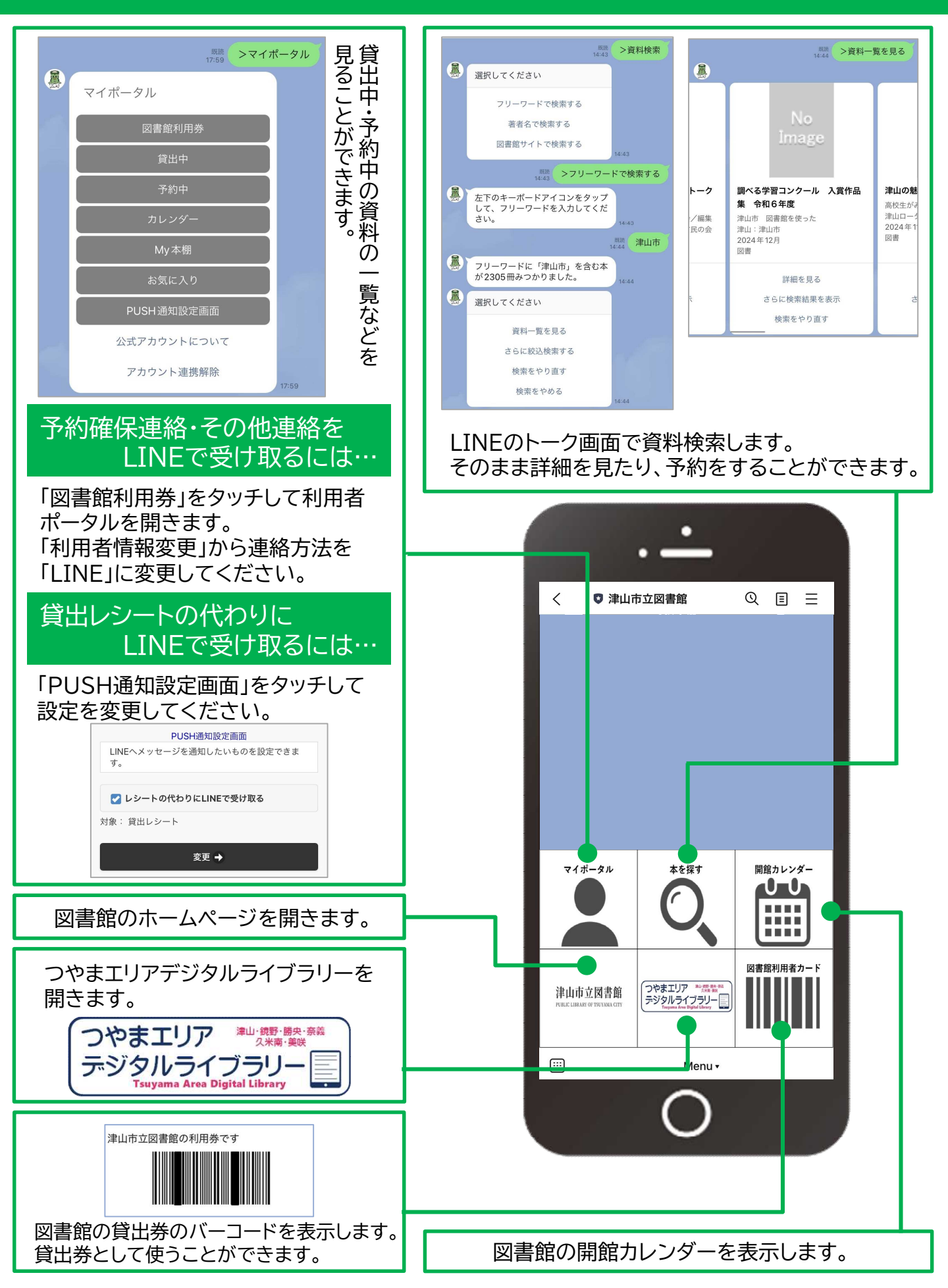